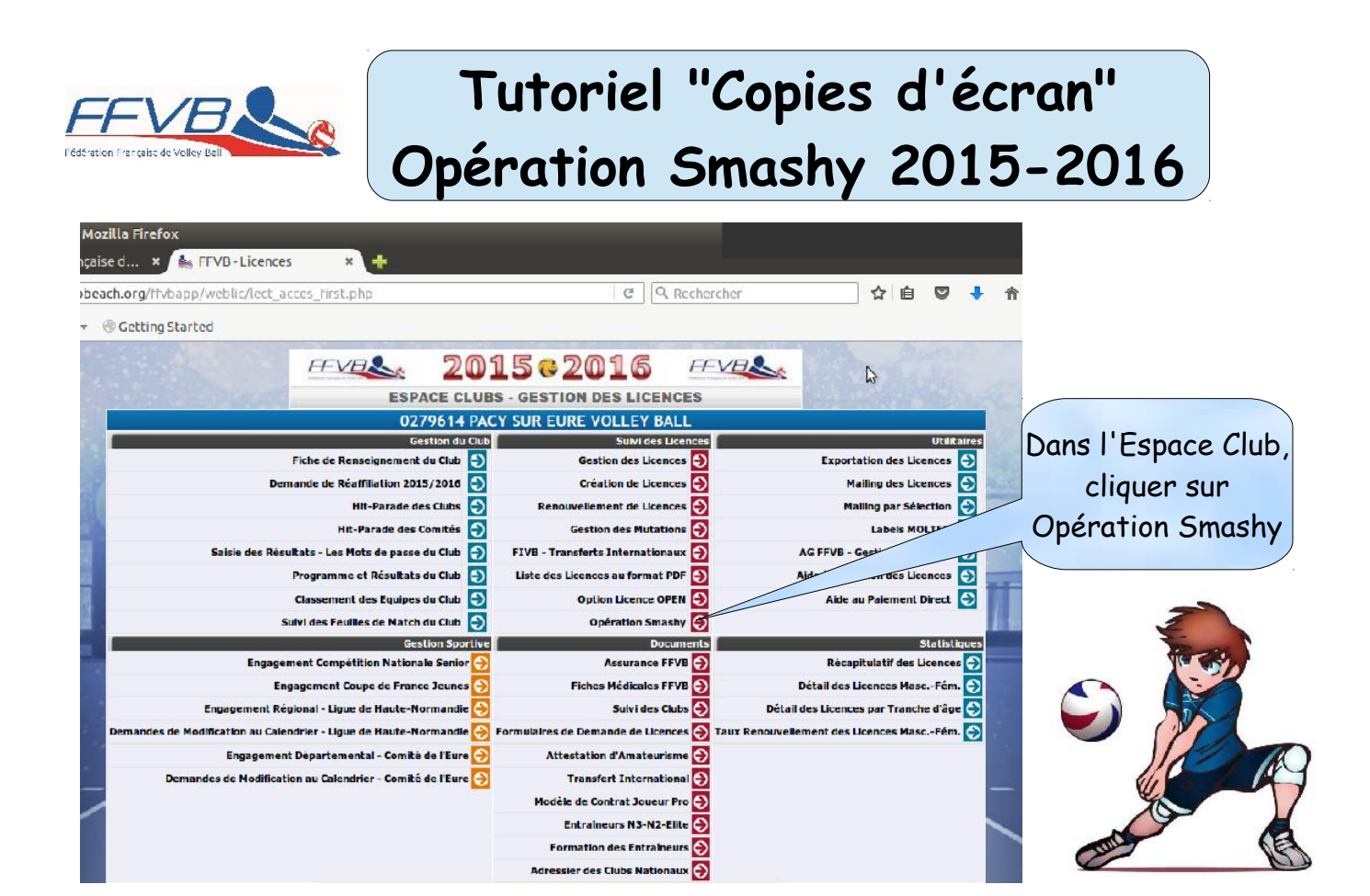

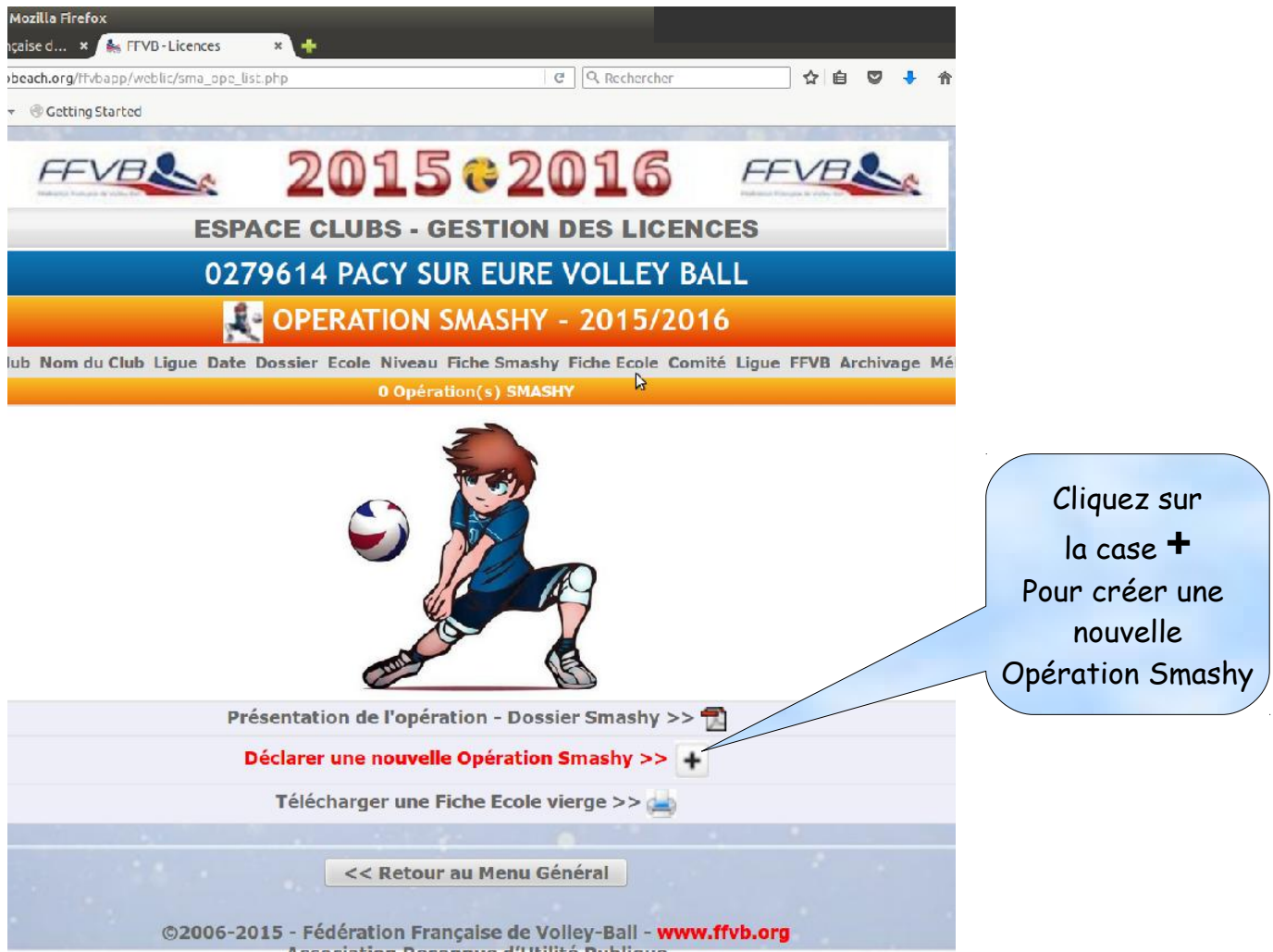

| la Firefox                         |                                                                                                |                                                                                                    |      |                                                          |
|------------------------------------|------------------------------------------------------------------------------------------------|----------------------------------------------------------------------------------------------------|------|----------------------------------------------------------|
| d 🗴 🐜 FFVB-Licences                | ×                                                                                              |                                                                                                    |      |                                                          |
| .org/Ffvbapp/weblic/sma_ope_v      | maj.php                                                                                        | C   Q Rechercher                                                                                         | 合自 🛛 |                                                          |
| Getting Started                    |                                                                                                |                                                                                                    |      |                                                          |
|                                    | ESPACE CLUBS - GESTION<br>0279614 PACY SUR EURI<br>COPERATION S                                | 016 FEVELS                                                                                               |      | Les renseignements<br>sur votre club<br>sont pré remplis |
| Lique Li<br>Comité Eu              | gue Haute-Normandie<br>Ire                                                                     |                                                                                                    |      |                                                          |
| Le Ranseignements sur le Club      |                                                                                                |                                                                                                    |      |                                                          |
|                                    | Coordonnáces Siège<br>Tél. 0232367462<br>Portable 0663752370<br>PLACE TOHASII<br>27120 PACT St | Social Correspondant<br>M. DUBLEN JEAN PAUL<br>I RUE DES PETITS BOIS<br>IN EURE 27120 FONTAINE SOUS JOUY |      |                                                          |
| Renseignements sur l'Ecole         |                                                                                                |                                                                                                    |      |                                                          |
| Nom de l'Ecole                     |                                                                                                |                                                                                                    |      |                                                          |
| Adresse                            |                                                                                                |                                                                                                    |      |                                                          |
| CP [                               | ville                                                                                          |                                                                                                    |      |                                                          |
| τél.                               |                                                                                                |                                                                                                    |      |                                                          |
| Adresse de messagerle              |                                                                                                | 6                                                                                                    |      |                                                          |
| Confirmation Adresse de messagerie |                                                                                                |                                                                                                    |      |                                                          |
| Niveau de la Classe                | Petite section C movenne section C prande section                                              |                                                                                                    |      |                                                          |
| Enseignant, Nom+Prénom             |                                                                                                |                                                                                                    |      |                                                          |
| effectif de la classe              |                                                                                                |                                                                                                    |      |                                                          |
| Renseignements sur l'Educateur     |                                                                                                |                                                                                                    |      |                                                          |
| Educatour Nam Dránom               |                                                                                                | 1                                                                                                    |      |                                                          |
| oistime students                   |                                                                                                |                                                                                                    |      | Remplissez tous                                          |
| Dipionies Educateur                | □ Brevet d'Etat □ Diplôme Pedéral                                                              |                                                                                                    |      |                                                          |
| Qualmention Educaceur              |                                                                                                | ricedon )                                                                                                |      | les champs puis                                          |
| Rattachement Educateur             | Club 🗆 Ville 🗆 Comité 🗀 Ligue 🗆 Autre                                                          |                                                                                                    |      |                                                          |
| K Renseignements awers             |                                                                                                |                                                                                                    |      |                                                          |
| rinancement                        | Club - Ville - Comité - Ligue - Autre                                                          | r 7 r                                                                                                    |      |                                                          |
| Cycle de x semaines                | Période du (jj/mm/aaaa):                                                                       | au (jj/mm/aaaa):                                                                                         |      | Pour changer de champ                                    |
| Herairos (                         | matin C après-Midi                                                                             |                                                                                                    |      |                                                          |
| Jour (                             | 🖯 Lundi 🔿 Nardi 🔾 Nercredi 🔿 Jeudi 🔿 Vendredi                                                  |                                                                                                    |      | de la touche tabulation                                  |
| Cirvui du Natériel                 |                                                                                                |                                                                                                    |      | de votre clavier                                         |
| Adresse d'Expédition (             | ⊖ club ⊖ comité ⊖ Ligue ⊖ scole                                                                |                                                                                                    |      | ·                                                        |
| Date d'expédition er               | attente de la validation rédérale                                                              |                                                                                                    |      |                                                          |
|                                    | Enrogistrer les modifications >> < F                                                           | ictour à la page précédente                                                                              |      |                                                          |
|                                    |                                                                                                | 10                                                                                                    |      |                                                          |

| Ligue                            | Ligue Haute-Normandie                                                                                                    |
|----------------------------------|----------------------------------------------------------------------------------------------------|
| Comité                           | Eure                                                                                                    |
| Renseignements sur le Club       |                                                                                                    |
|                                  | Coordonnées Biège Social Correspondant   Túl. 0232167482 F <sup>CH</sup> NATUIC 74. DUDIDI JCAN PAUL   Portabio 608275320 PLACE TOVACENI 1. NUE DES PETTS BOIS   Signa pacyara vollisyballéfrea.fr 27120 PACY SUR BURB 27120 PACNTAINE SOUS JOUY |
| Renseignamants sur l'Ecole       |                                                                                                    |
| Nom de l'Ecole                   | NOUSSEAUX SUR SEINE                                                                                                    |
| Adresse                          | 69 RUE DES ÉCOLES                                                                                                    |
| CP                               | 78270 Ville MOUSSEAUX SUR SEINE                                                                                                    |
| Tél.                             | 0681752170                                                                                                    |
| Adresse de messagerie            | 6783550kgac versailles.fr                                                                                                    |
| minimation Adreese de messagerie | 0783550k@ac-versailles.tr                                                                                                    |
| Niveau de la Classe              | Ø Petite Section □ Moyenne Section □ Grande Section □ CP □ CE1 □ CE2 □ CH1 □ CM2                                                                                                    |
| Enselgnanr, Nom+Prénom           | DURIPH JEAN-POUL                                                                                                    |
| effectif de la classe            | 28                                                                                                    |
| Renseignements sur l'Educateur   |                                                                                                    |
| Educatour, Nom I Prénom          | DUBIER JEAN PAUL                                                                                                    |
| Diplômes Educateur               | 🗹 Brevel d'Elal 🎯 Diplôme Pedéral                                                                                                    |
| Qualification Educateur          | (Autra qualification)                                                                                                    |
| Rattachement Educateur           | 🗹 club 🗌 ville 🗋 comité 🗍 Ligue 🖾 Autre                                                                                                    |
| Kenseignements divers            |                                                                                                    |
| Financement                      | 🗑 club 🗌 ville 🗍 comité 🗍 Ligue 🗑 autre                                                                                                    |
| Cycle de x semaines              | 6 Période du (jj/mm/caaa): 05/01/2016 au (jj/mm/caaca): 12/02/2016                                                                                                    |
| Horaires                         | 🛞 Matth 🔿 Aprés-Midi                                                                                                    |
| 1017                             | 🔿 Lundi 🔿 Mardi 🖓 Mercredi 🥺 Jeudi 🖓 Vendredi                                                                                                    |
| Envoi du Matériel                |                                                                                                    |
| Adresse d Expédition             | Club Camité Cligue Broke                                                                                                    |
| Date d Expédition                | En attente de la validation Fédérala                                                                                                    |
|                                  | Enregistrer les modifications                                                                                                    |
|                                  |                                                                                                    |
|                                  | << Rotour au Monu Général                                                                                                    |

... cliquez sur : Enregistrer les modifications

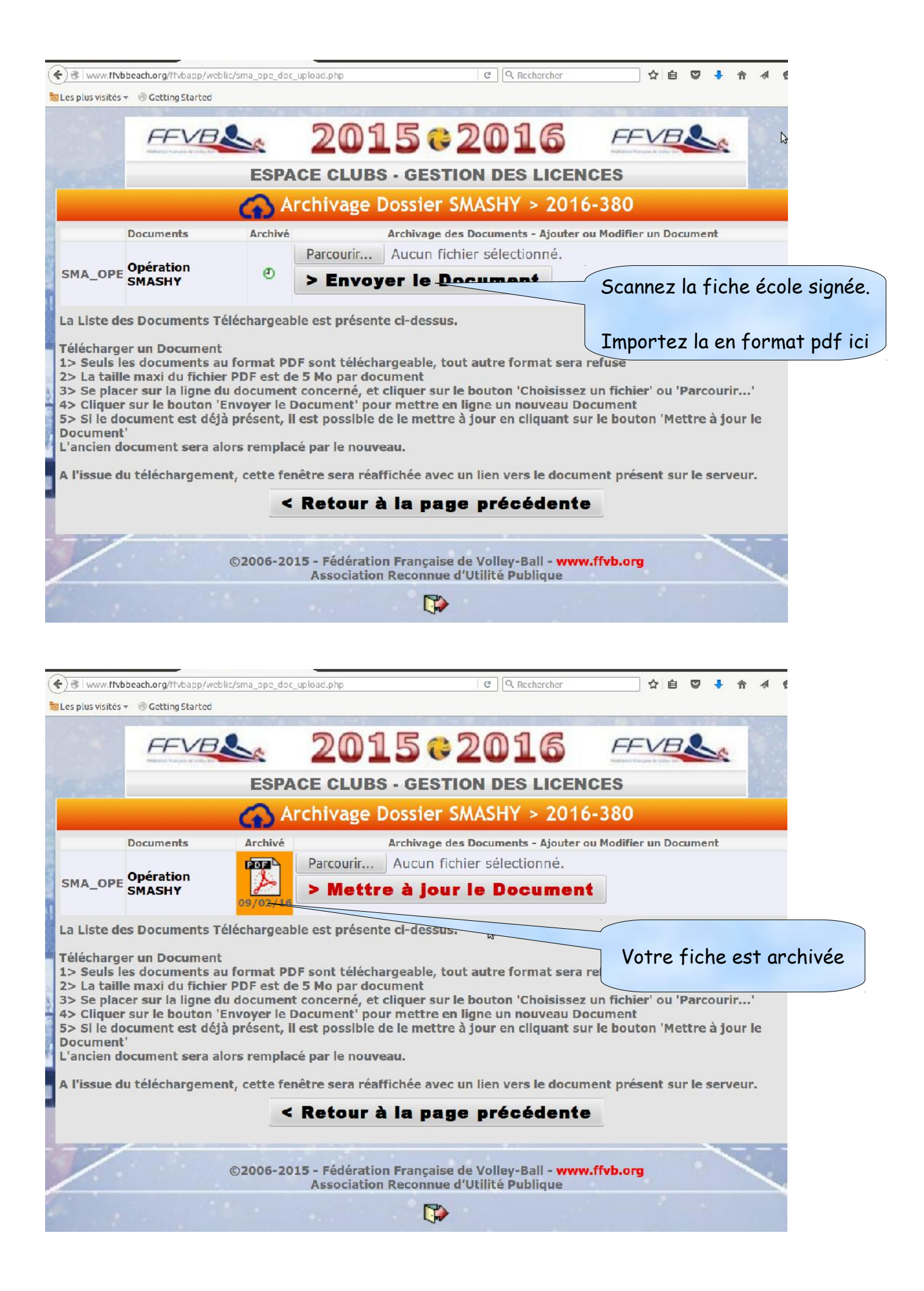

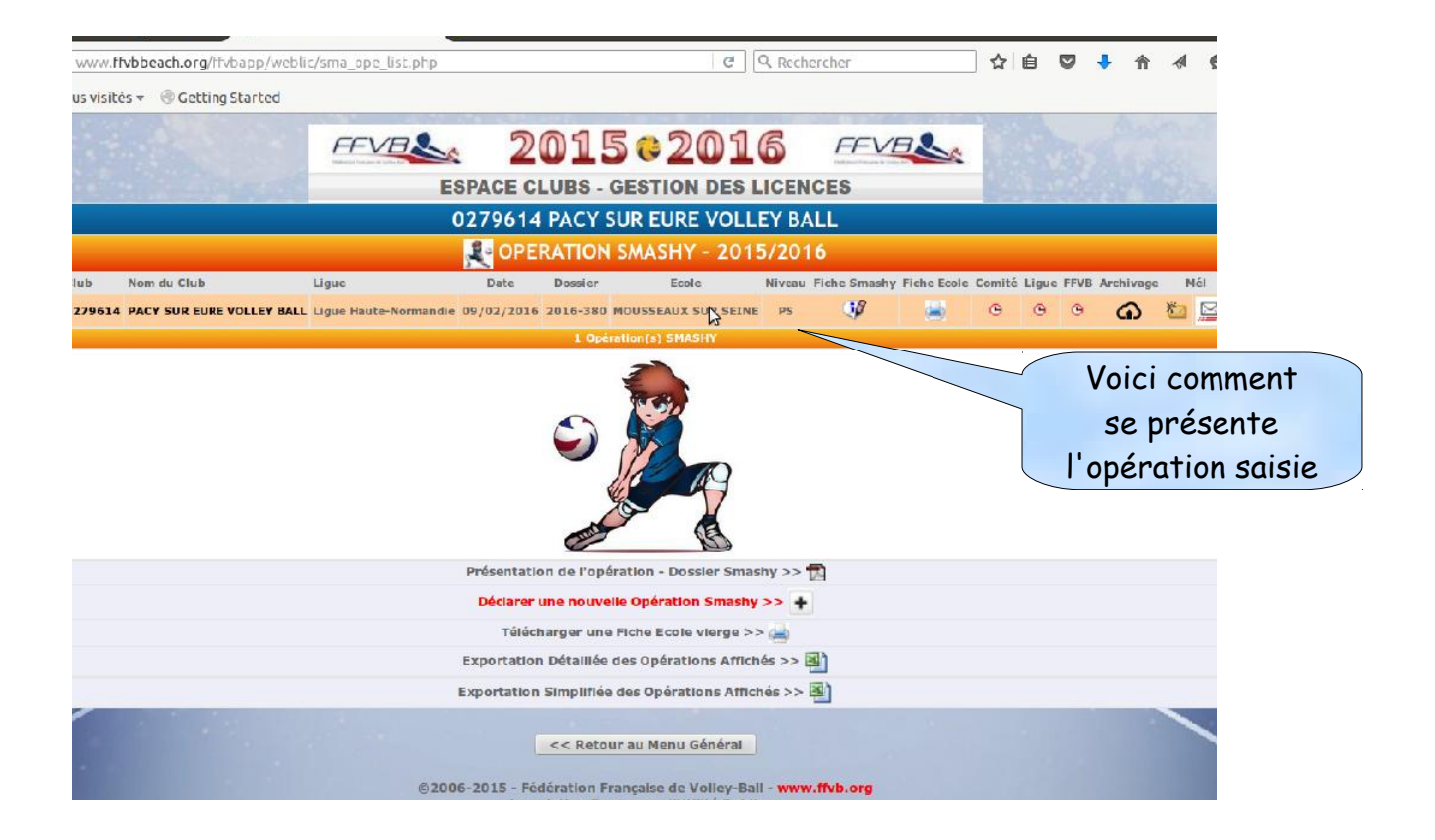

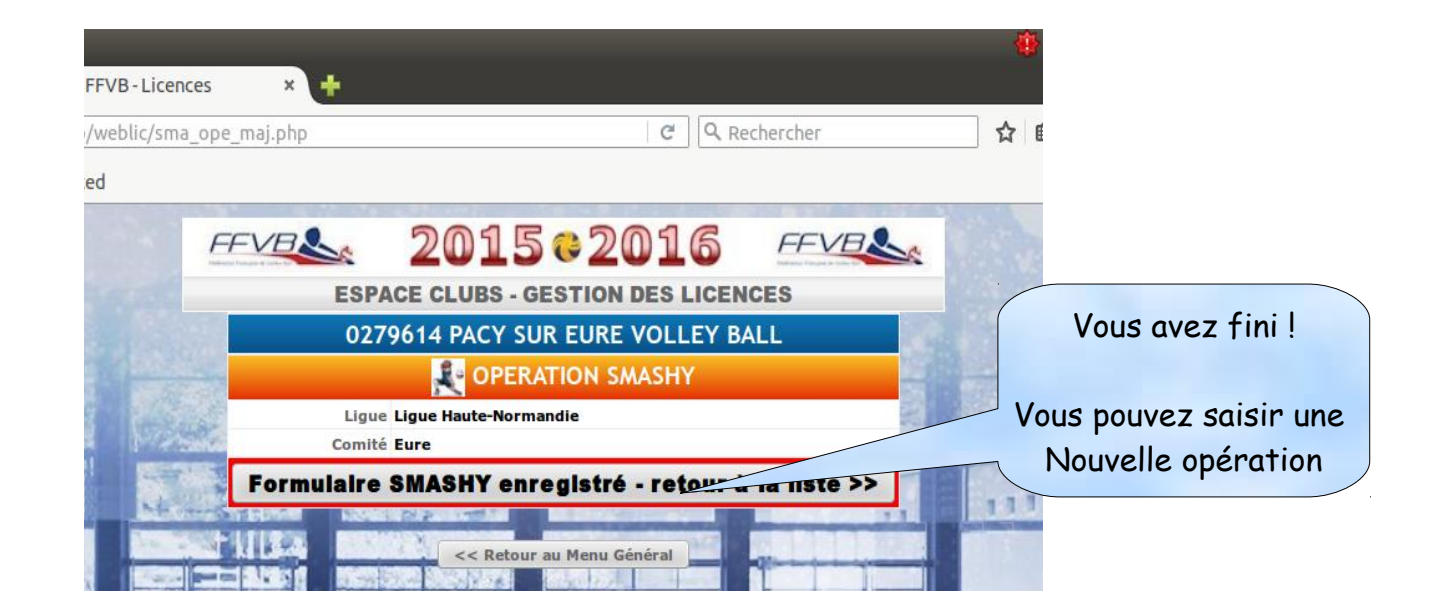

| e) @   www.ftvbbeach.org/ttvbapp    | /weblic/sma_ope_list.     | php        |                          | e                   | Q Rech       | ercher          |       | <u></u><br>☆ | é C   | , 🔸  | ∱ ∱       | Ø        | = |
|-------------------------------------|---------------------------|------------|--------------------------|---------------------|--------------|-----------------|-------|--------------|-------|------|-----------|----------|---|
| 🖁 Les plus visités 👻 🛞 Getting Star | ed                        |            |                          |                     |              |                 |       |              |       |      |           |          |   |
|                                     | FFVB                      |            |                          |                     | 16<br>s lice | FF              | VB    | 5            |       |      |           |          |   |
|                                     |                           | 027961     | 4 PACY                   | SUR EURE VC         | DLLEY        | BALL            |       |              |       |      |           |          |   |
|                                     |                           | OP         | ERATIO                   | N SMASHY - 2        | 015/2        | 016             |       |              |       |      |           |          |   |
| Club Nom du Club                    | Ligue                     | Date       | Dossier                  | Ecole               | Niveau       | Fiche<br>Smashy | Fiche | Comité       | Ligue | FFVB | Archivage | Mél      |   |
| 0279614 PACY SUR EURE VOLLEY        | Ligue Haute-<br>Normandie | 09/02/2016 | 2016-380                 | MOUSSEAUX SUR       | PS           |                 | ک     | G            | G     | G    | 09/02     | <b>1</b> | 3 |
|                                     |                           |            | 1 Op                     | eration(s) SMASHY   |              |                 |       |              |       |      |           |          |   |
|                                     |                           |            |                          |                     |              | 7               | Une a | opér         | atio  | on,  | une f     | iche     | T |
|                                     |                           | Présentat  | tion de l'op             | ération - Dossier S | Smashy >     |                 |       |              |       |      |           |          |   |
|                                     |                           | Déclare    | r une nouv               | elle Opération Sm   | ashy >>      | +               |       |              |       |      |           |          |   |
|                                     |                           | Télé       | ch <mark>arger un</mark> | e Fiche Ecole vierg | je >> 崖      |                 |       |              |       |      |           |          |   |
|                                     |                           | Exportatio | on Détaillée             | e des Opérations A  | ffichés >    | > 📳             |       |              |       |      |           |          |   |
|                                     |                           | Exportatio | n Simplifié              | e des Opérations /  | Affichés :   | >> 📳            |       |              |       |      |           |          |   |
|                                     |                           |            | << Reto                  | ur au Menu Génér    | al           |                 |       |              |       |      |           |          |   |

| () I www.ffvbbeach.org/ffvbap        | G                         | Q Rech                                      | ercher      | ☆ 自 ♥ ♣ ☆ ⋪ ♥ ☰                         |                                               |                 |       |                           |                 |                                    |                                          |                         |    |
|--------------------------------------|---------------------------|---------------------------------------------|-------------|-----------------------------------------|-----------------------------------------------|-----------------|-------|---------------------------|-----------------|------------------------------------|------------------------------------------|-------------------------|----|
| 👼 Les plus visités 👻 🛞 Getting Star  | ted                       |                                             |             |                                         |                                               |                 |       |                           |                 |                                    |                                          |                         |    |
|                                      | FFVB                      | × 2                                         | 01          | 5 0 20                                  | 16                                            | FF              | VB    | 5                         |                 |                                    |                                          |                         |    |
|                                      |                           | OPTOCE C                                    | LUBS -      | GESTION DE                              | S LICE                                        | PALL            |       | 1                         |                 |                                    | 00000                                    |                         |    |
|                                      |                           | 02/901                                      | 4 PACT      |                                         |                                               | DALL            |       |                           |                 |                                    |                                          |                         | _  |
|                                      |                           | N OP                                        | ERATIO      | N SMASHY - 2                            | 015/2                                         | 016             |       |                           |                 |                                    |                                          |                         |    |
| Club Nom du Club                     | Ligue                     | Date                                        | Dossier     | Ecole                                   | Niveau                                        | Smashy          | Ecole | Comité                    | Ligue           | FFVB                               | Archivag                                 | e M                     | él |
| 0279614 PACY SUR EURE VOLLEY<br>BALL | Ligue Haute-<br>Normandie | 09/02/2016                                  | 2016-380    | MOUSSEAUX SUR                           | PS                                            | ٩               | 4     | 1                         | Θ               | $\checkmark$                       | 09/02                                    | *                       |    |
|                                      | 3                         | Présentat<br>Déclaren<br>Télé<br>Exportatio | 1 Op        | eration (s) SMASHY                      | Smashy ><br>ashy >><br>ge >> (=)<br>ffichés > | -> 12<br>+<br>- | V     | Le<br>(clo<br>rous<br>cor | ud<br>es<br>ave | nua<br>in e<br>t ve<br>ez t<br>cte | ge »<br>englis<br>ert,<br>rout s<br>ment | ,<br>sh)<br>sais<br>· ! | i  |
|                                      |                           | Exportatio                                  | n Simplifié | e des Opérations /<br>our au Menu Génér | Affichés ><br>al                              | >> ]            |       |                           |                 |                                    |                                          |                         |    |

© 2006-2015 - Fédération Francaise de Vollev-Ball - www.ffvb.org